## Como hacer un pago por Paypal

Ir al enlace <a href="https://www.paypal.com/paypalme/DASFoundation">https://www.paypal.com/paypalme/DASFoundation</a>

| <b>P</b> |                                                           | Log in | Paso #1:<br>Acceder a su cuenta de           | Раура |
|----------|-----------------------------------------------------------|--------|----------------------------------------------|-------|
|          | DAS Foundation INC                                        |        |                                              |       |
|          | @DASFoundation<br>PHOENIX, AZ<br>Send<br>Report this link | -      | <b>Paso #2:</b><br>Hacer Clic en Send/Enviar |       |

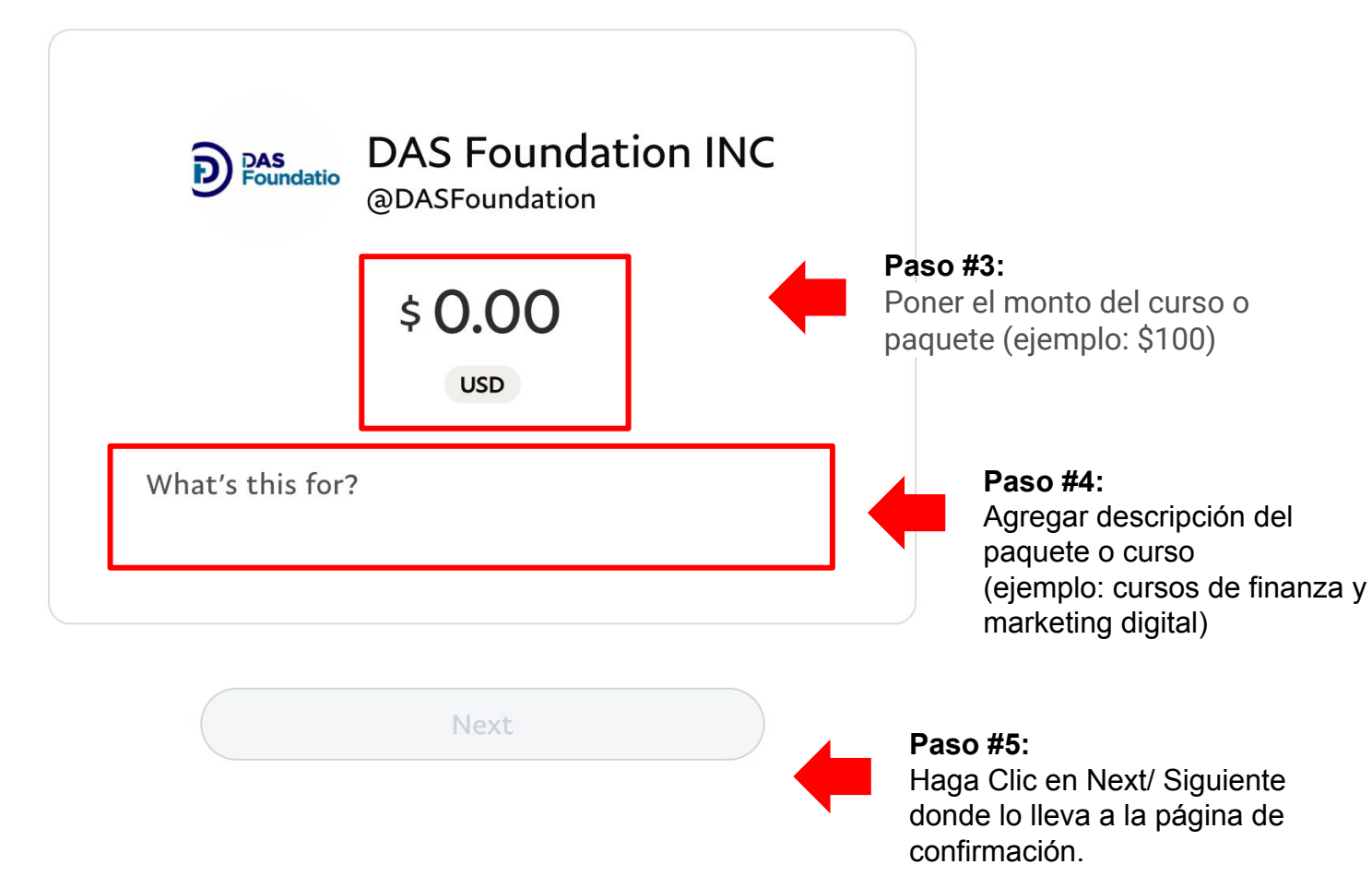